#### Drs. E M. Schwartz & K. Gugel TAs: W. Goh & Colin Watson 12-Feb-12

### Revision 0 Emulating an ASM Project in CCS

# Introduction

There are two types of debugging modes that we can use: *real hardware* (which we will call *emulation*) or with a *simulator*. Which one is used is dependent on the active target configuration file. In the *Create and Simulate ASM CCS Project* tutorial, we created a target configuration file for the simulator; here we will create a target configuration to debug on the hardware, i.e., an emulator. In the case of hardware debugging, we attach our lab board to our laptop running CCS and download and step through our assembly code *on the board*. In the case of simulated debugging, we step through our assembly code using the simulated debugger feature found in CCS. Now we will now create another target configuration file so that hardware debugging (emulation) will be possible.

The purpose of this document is to enable a student to quickly emulate (i.e., run with the debugger on the actual hardware) a project under CCS that has already been built and simulated. It is assumed that you have already completed the tutorial Create\_Simulate\_ASM\_CCS\_Project.pdf. To complete this tutorial you will need to have previously created the example0 project discussed in this previous tutorial (with the two files **ex0.asm** and **KG\_RAM\_Link1.cmd**).

## Procedure

- 1. This tutorial assumes that you already have Code Composer Studio installed and have set your workspace folder location on your hard disk. For more information on this topic see the tutorial CCS\_Installation\_Instructions.pdf (at <a href="http://mil.ufl.edu/4744/docs/CCS\_Installation\_Instructions.pdf">http://mil.ufl.edu/4744/docs/CCS\_Installation\_Instructions.pdf</a>).
- 2. This tutorial assumes that you already have created the example0 project discussed in Create\_Simulate\_ASM\_CCS\_Project.pdf (at <u>http://mil.ufl.edu/4744/docs/Create\_Simulate\_ASM\_CCS\_Project.pdf</u>).
- 3. Open the CCS project example0 (or ex0). It should already be available in the Project Explorer window.
- 4. Create a new Target Configuration File by pressing File → New → Target Configuration. The target configuration file will identify the type of emulator CCS will use for programming and emulating the DSP board, i.e., it tells CCS where to load the program. In our case the programmer/emulator hardware is actually on our lab board.

Type in a filename **Board** to match target's location; the ccxml file extension is automatically added. Next, un-check the **Use shared location** box and then press **Workspace** to select the current project location. If the current project location shows up in the "Location:" field (i.e., /example0), you can leave **Use shared location** checked and just press **Finish**. We want to make sure we add the target configuration file to our current project files. Click **Finish** after the location and filename have been set.

| 🖗 New Targ                | et Configuration                           | Start summing in su |           |
|---------------------------|--------------------------------------------|---------------------|-----------|
| Target Con<br>Create a ne | figuration<br>w Target Configuration file. |                     |           |
| <u>F</u> ile name:        | board                                      |                     |           |
| 🔲 Use <u>s</u> ha         | red location                               |                     |           |
| Location:                 | /example0                                  | File System         | Workspace |
|                           |                                            |                     |           |
|                           |                                            |                     |           |
|                           |                                            |                     |           |
|                           |                                            |                     |           |
|                           |                                            |                     |           |
|                           |                                            |                     |           |
| 0                         |                                            | Finish              | Canad     |
|                           |                                            | Finish              | Cancel    |

University of Florida Department of Electrical & Computer Engineering Page 2/2

### Revision 0 Emulating an ASM Project in CCS

5. For the Board.ccxml file look under "Basic" for "General Setup" and then for "Connection." Select Texas Instruments XDS100v1 USB Emulator in the Connection pull-down. Next check the TMS320F28335 device in the Device scrollbar area (near the bottom). See the correct settings to the right. Our target D SP is the F28335 and the emulator circuitry we have placed on the lab board

is equivalent to that used by the XDS100 originally designed as a stand-alone programmer by TI.

Select "Save" under "Save Configuration." You can now close this window since no future modifications will be made to it when you are writing new code or debugging machine code.

6. This project has already been built (assembled & linked), but can be rebuilt as follows. Select the hammer icon ≤, or Project → Build Project, or right click the project in the Project Explorer window

| 😯 CCS Edit - example0/board.ccxml - Code Co | omposer Studio                                                           | and the second                      | 1000            |                                                                      |                                                                                 |  |
|---------------------------------------------|--------------------------------------------------------------------------|-------------------------------------|-----------------|----------------------------------------------------------------------|---------------------------------------------------------------------------------|--|
| <u>File Edit View Navigate Project Run</u>  | Scripts <u>W</u> indow I                                                 | Help                                |                 |                                                                      |                                                                                 |  |
| 📫 • 🖩 🗟 🚿 • 🛷 • 🛷 •                         | 1 🗰 🏷 🔶 🕶                                                                | ⇔ ▼                                 |                 |                                                                      | 😭 🎭 CCS Debug 🕞 🕅                                                               |  |
| 🍋 Project Explorer 🛛 📄 🔄 🍟 🗖                | 🕖 TI Resource Expl                                                       | orer 🔝 example0.asm                 | 🕄 board.ccxml 🖂 |                                                                      | - 8                                                                             |  |
| example0 [Active - Debug] Binaries          | Basic                                                                    |                                     |                 |                                                                      |                                                                                 |  |
| includes                                    | General Setup                                                            |                                     |                 | Advanced Setup                                                       |                                                                                 |  |
| 🗁 Debug                                     | This section describes the general configuration about the target.       |                                     |                 |                                                                      |                                                                                 |  |
| S example0.asm                              | Connection Texas Instruments XDS100v1 USB Emulator                       |                                     | •               | Target Configuration: lists the configuration options for the target |                                                                                 |  |
| board.ccml [Active/Default]                 | Board or Device                                                          | tune filter text                    |                 |                                                                      |                                                                                 |  |
|                                             |                                                                          | type inter text                     |                 | _                                                                    | Save Configuration                                                              |  |
|                                             |                                                                          | TMS320F2811                         |                 | ^                                                                    | Save                                                                            |  |
|                                             | TMS320F2812                                                              |                                     |                 |                                                                      |                                                                                 |  |
|                                             |                                                                          | TMS320F28232                        |                 |                                                                      | Test Connection                                                                 |  |
|                                             |                                                                          | TMS320F28235                        |                 |                                                                      | To test a connection, all changes must have been saved, the                     |  |
|                                             |                                                                          | TMS320F28332                        |                 |                                                                      | configuration file contains no errors and the connection type supp<br>function. |  |
|                                             |                                                                          | TMS320F28334                        |                 |                                                                      |                                                                                 |  |
|                                             |                                                                          | TMS320F28335                        |                 |                                                                      | Test Connection                                                                 |  |
|                                             |                                                                          | TMS320R2810                         |                 | =                                                                    |                                                                                 |  |
|                                             |                                                                          | TMS320R2812                         |                 | -                                                                    |                                                                                 |  |
|                                             |                                                                          | ۱ II                                |                 | - F                                                                  |                                                                                 |  |
|                                             |                                                                          |                                     |                 | ~                                                                    |                                                                                 |  |
|                                             |                                                                          |                                     |                 |                                                                      |                                                                                 |  |
|                                             |                                                                          |                                     |                 |                                                                      |                                                                                 |  |
|                                             | Note: Comment for                                                        | and the fact start for a set of the |                 |                                                                      |                                                                                 |  |
|                                             | Note: Support for more devices may be available from the update manager. |                                     |                 |                                                                      |                                                                                 |  |
|                                             |                                                                          |                                     |                 |                                                                      |                                                                                 |  |
|                                             |                                                                          |                                     |                 |                                                                      |                                                                                 |  |
|                                             |                                                                          |                                     |                 |                                                                      |                                                                                 |  |
|                                             |                                                                          |                                     |                 |                                                                      |                                                                                 |  |
|                                             |                                                                          |                                     |                 |                                                                      |                                                                                 |  |
|                                             | ٠                                                                        |                                     |                 | •                                                                    |                                                                                 |  |
|                                             | Basic Advanced Se                                                        | ource                               |                 |                                                                      |                                                                                 |  |
| D <sup>◆</sup> Licensed                     |                                                                          |                                     |                 |                                                                      |                                                                                 |  |

and click Build Project. You should see zero errors and warnings when you build the project containing ex0.asm and you should also see that a machine code output file is generated called example0.out

- 7. Select the configuration file that you set up for the programmer/emulator by right-mouse clicking on the appropriate file and selecting **Set as Active Target Configuration**. For example 0, this file was called board.ccxml (not NoBoard.ccxml).
- 8. The rest of the debug process is exactly identical to what you did in steps 10 through 14 of the *Create and Simulate ASM CCS Project* document.